# Guia de Instalação do Software

Este manual explica como instalar o software através de uma ligação USB ou de rede.

#### Comportante)

• A ligação de rede não se encontra disponível para os modelos SP 200/200S/203S/203SF/204SF.

#### Fluxograma

O fluxograma que se segue ilustra os procedimentos de instalação do software através de ligações USB e de rede.

#### Ligação USB

1. Antes de instalar o software (Preparação dos itens necessários) (Consulte a p.2)

2. Instalação rápida para USB (Instalação do software) (Consulte a p.3)

Ligação de rede (Ambiente IPv4)

- 1. Antes de instalar o software (Preparação dos itens necessários) (Consulte a p.6)
- 2. Seleccionar o tipo e o método de configuração do endereço IP (Consulte a p.6)
- 3. Ligar o computador e o equipamento (Consulte a p.7)
- 4. Imprimir uma lista de definições de rede (Consulte a p.8)
- 5. Instalação rápida para rede (Instalação do software) (Consulte a p.9)
- 6. Após a instalação do software (Verificação do endereço IP) (Consulte a p. 12)

Ligação de rede (Ambiente IPv6)

- 1. Antes de instalar o software (Preparação dos itens necessários) (Consulte a p.6)
- 2. Seleccionar o tipo e o método de configuração do endereço IP (Consulte a p.6)
- 3. Ligar o computador e o equipamento (Consulte a p.7)
- 4. Imprimir uma lista de definições de rede (Consulte a p.8)
- 5. Configurar o endereço IP através do Web Image Monitor (Consulte a p.15 e o Guia do Utilizador <sup>(3)</sup>)
- 6. Instalação rápida para rede (Instalação do software) (Consulte a p.9)
- 7. Após a instalação do software (Verificação do endereço IP) (Consulte a p. 12)

# 1. Ligar o computador e instalar o software (Ligação USB)

Ligue o equipamento e o computador com o cabo USB e, em seguida, clique em [Instalação Rápida de USB] para instalar o software.

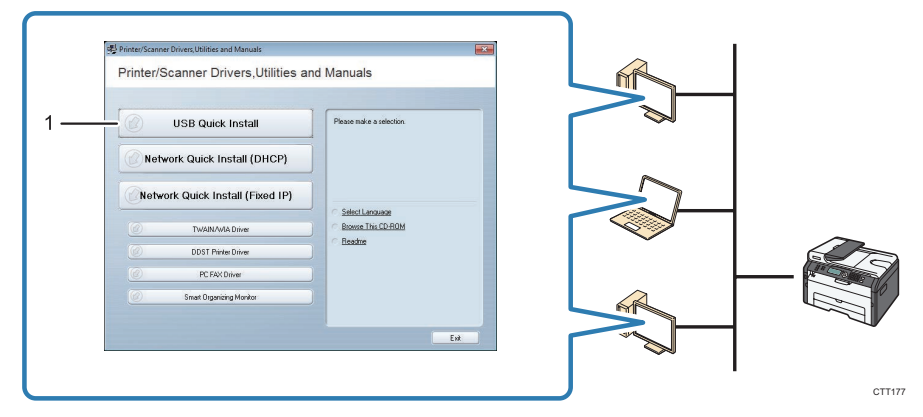

#### 1. Instalação Rápida de USB

- SP 200, 200N, 201N Instale o driver de impressão e o Smart Organizing Monitor.
- SP 200S, 202SN, 203S, 204SN Instale o driver de impressão, o driver TWAIN, o driver WIA e o Smart Organizing Monitor.
- SP 203SF, 203SFN, 204SF, 204SFN Instale o driver de impressão, o driver TWAIN, o driver WIA, o driver PC FAX e o Smart Organizing Monitor.

## Antes de instalar o software

Para instalar o software através de uma ligação USB, são necessários o cabo USB e o CD-ROM fornecidos.

## Instalação rápida para USB

Instale o software.

## Importante)

· Não ligue o equipamento até ter lido como o fazer.

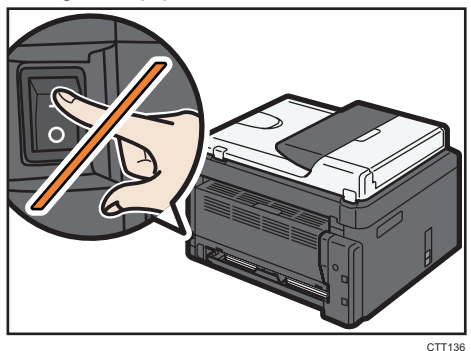

- Não ligue o cabo USB ao equipamento sem que apareça uma mensagem a indicar que o faça.
- 1. Certifique-se de que o equipamento está desligado.
- 2. Ligue a alimentação do computador.
- 3. Introduza o CD-ROM na unidade de CD-ROM.

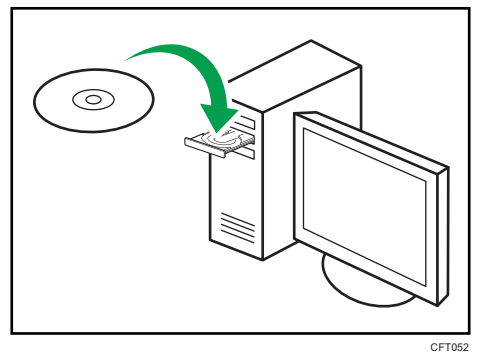

- 4. Seleccione um idioma para o interface e, em seguida, clique em [OK].
- 5. A partir do menu do CD-ROM, clique em [Instalação Rápida USB].

#### 6. Siga as instruções no assistente de instalação.

Se for apresentada uma mensagem a solicitar ligar a alimentação e o cabo USB, proceda da seguinte forma:

• Ligue a alimentação eléctrica.

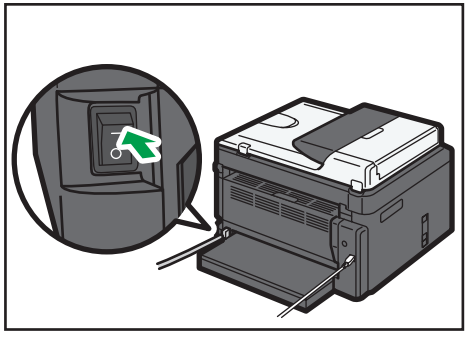

CTT061

• Ligue o equipamento e o computador com um cabo USB.

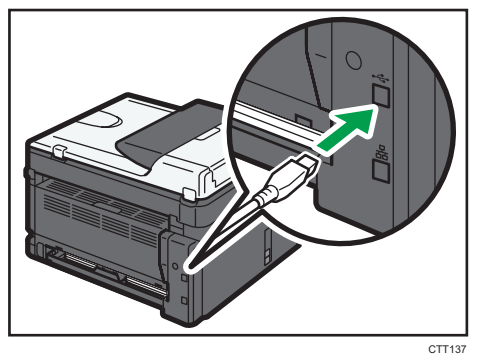

# 2. Ligar o computador e instalar o software (Ligação de rede)

## Comportante

• A ligação de rede não se encontra disponível para os modelos SP 200/200S/203S/203SF/204SF.

Ligue o equipamento e o computador com o cabo Ethernet e, em seguida, clique em [Instalação Rápida de Rede (DHCP)] ou [Instalação Rápida de Rede (IP fixo)] para instalar o software.

| Printer/Scanner Drivers.Utilities an | nd Manuals               |
|--------------------------------------|--------------------------|
|                                      | ia manadio               |
|                                      |                          |
| USB Quick Install                    | Please make a selection. |
|                                      |                          |
| <br>Network Quick Install (DHCP)     |                          |
|                                      |                          |
| <br>Network Quick Install (Fixed IP) |                          |
|                                      | C Select Language        |
| TwAINAWIA Driver                     | Bronse This CD-ROM       |
| DDST Printer Driver                  | ) negate                 |
| PC FAX Driver                        |                          |
|                                      |                          |
| Small Urganizing Monitor             |                          |
|                                      |                          |
|                                      | Ext                      |

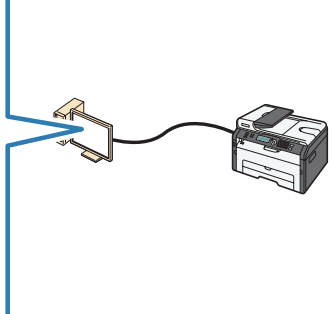

CTT178

#### 1. Instalação Rápida de Rede (DHCP)

#### 2. Instalação Rápida de Rede (IP fixo)

- SP 200N, 201N Instale o driver de impressão e o Smart Organizing Monitor.
- SP 202SN, 204SN Instale o driver de impressão, o driver TWAIN, o driver WIA e o Smart Organizing Monitor.
- SP 203SFN, 204SFN ▶ Instale o driver de impressão, o driver TWAIN, o driver WIA, o driver PC FAX driver e o Smart Organizing Monitor.

## Antes de instalar o software

Para instalar o software através de uma ligação de rede, são necessários o cabo Ethernet e o CD-ROM fornecidos. Para obter automaticamente o endereço IP, é necessário um router com um servidor DHCP incorporado.

## Seleccionar o tipo e o método da configuração do endereço IP

#### O que é um endereço IP?

O endereço IP é um número de identificação atribuído aos computadores e a outros dispositivos ligados a uma rede IP. Um endereço IP é um endereço para utilizar numa rede. Existem dois tipos de endereços IP: IPv4 e IPv6.

Endereço IPv4

O endereço IPv4 é composto por quatro campos, tais como "192.168.0.113". Os primeiros três campos (192.168.0) são fixos e último campo (113) é variável.

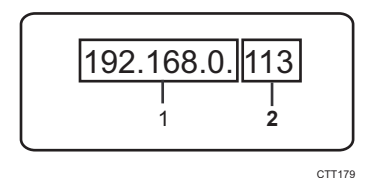

#### 1. Parte fixa

#### 2. Parte variável

Para gerir a rede, apenas a parte variável tem de ser alterada.

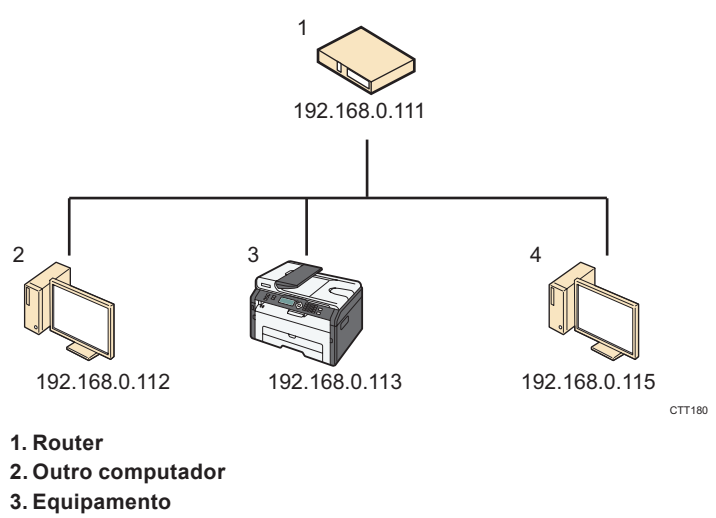

#### 4. O seu computador

#### Endereço IPv6

Uma vez que os endereços IPv4 estão a esgotar-se em resultado da ampla utilização da Internet, foi desenvolvido o formato IPv6 como o protocolo da Internet da próxima geração.

## ■ O que é um servidor DHCP?

Pode configurar as definições automaticamente para obter o endereço IP a partir de um servidor DHCP.

É necessário que haja um servidor DHCP na rede para que o equipamento obtenha um endereço IP automaticamente.

## ■ Tipos de endereços IP que podem ser configurados para o equipamento

- (1) Configurar as definições do equipamento para obter um endereço IPv4 automaticamente
- (2) Configurar o endereço IPv4 do equipamento manualmente
- (3) Configurar as definições do equipamento para obter um endereço IPv6 automaticamente
- (4) Configurar o endereço IPv6 do equipamento manualmente

## Ligar o computador e o equipamento

1. Ligue o cabo Ethernet à porta Ethernet.

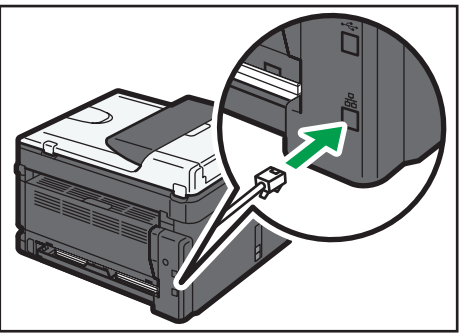

CTT138

- 2. Ligue a outra extremidade do cabo a um equipamento de rede como, por exemplo, um hub.
- 3. Ligue a alimentação.

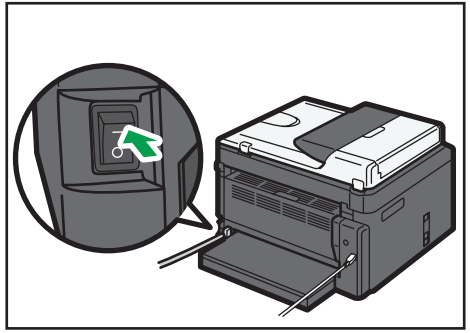

CTT061

## Imprimir uma lista de definições de rede

Antes de instalar o software, imprima a lista de definições de rede para consultar a informação da rede.

#### Comportante )

• Pode demorar até dois minutos a imprimir a lista de definições de rede.

#### Imprimir uma lista de definições de rede SP 200N, 201N

1. Continue a premir a tecla [Iniciar].

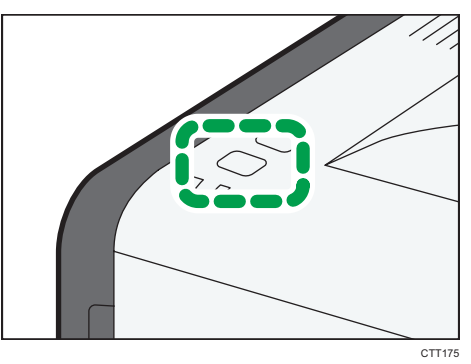

#### SP 202SN, 203SFN, 204SFN, 204SN

- 1. Prima a tecla [Ferramentas do utilizador].
- Prima a tecla [♥] ou [▲] para seleccionar [Impr.lista/relatório] e, em seguida, prima a tecla [OK].
- Prima a tecla [♥] ou [▲] para seleccionar [Lista defin. de rede] e, em seguida, prima a tecla [OK].

#### Consultar uma lista de definições de rede

Endereço MAC

Este é um endereço único para identificar o hardware.

Configuração do IPv4

Pode verificar o endereço IP.

· Se utilizar um servidor DHCP:

Pode verificar o endereço IPv4 automaticamente atribuído por um servidor DHCP.

• Se o endereço IPv4 não for atribuído automaticamente pelo servidor DHCP:

Se o endereço IPv4 não for automaticamente atribuído por um servidor DHCP, o equipamento selecciona automaticamente um endereço IPv4 não utilizado a começar por "169.254.xxx.xxx" (função AutoIP).

Configuração IPv6

Pode consultar o endereço link-local.

## Instalação rápida para rede

## 🔁 Importante

- Para os modelos SP 202SN/203SFN/204SFN/204SN, especifique um endereço IP utilizando o painel de controlo antes de instalar o driver. Para obter detalhes sobre esta operação, consulte "Alterar as Definições do Endereço IP Utilizando o Painel de Controlo (apenas SP 202SN/203SFN/204SFN/204SN)".
- Num ambiente IPv6, especifique em endereço IP utilizando o Web Image Monitor antes de instalar o driver. Para obter detalhes sobre a configuração do endereço IPv6, consulte "Configurar Definições de Rede" e "Utilizar o Web Image Monitor" no Manual do Utilizador<sup>(3)</sup>. Para obter informações sobre como iniciar o Web Image Monitor, consulte "Iniciar o Web Image Monitor".

# Seleccione [Instalação Rápida de Rede (IP fixo)] ou [Instalação Rápida de Rede (DHCP)]

O item a seleccionar depende do tipo e método de configuração do endereço IP seleccionado em "Seleccionar o tipo e método de configuração do endereço IP". Instale o software de acordo com as instruções que se seguem.

- Configurar as definições do equipamento para obter um endereço IPv4 automaticamente ▶ [Instalação Rápida de Rede (DHCP)]
- (2) Configurar o endereço IPv4 do equipamento manualmente > [Instalação Rápida de Rede (IP fixo)]
- (3) Configurar as definições do equipamento para obter um endereço IPv6 automaticamente ▶ [Instalação Rápida de Rede (DHCP)] ou [Instalação Rápida de Rede (IP fixo)]
- (4) Configurar o endereço IPv6 do equipamento manualmente ▶ [Instalação Rápida de Rede (DHCP)] ou [Instalação Rápida de Rede (IP fixo)]

## Seleccionar [Instalação Rápida de Rede (DHCP)]

- Ligue a alimentação do computador. Saia de todas as aplicações em execução.
- 2. Introduza o CD-ROM na unidade de CD-ROM.

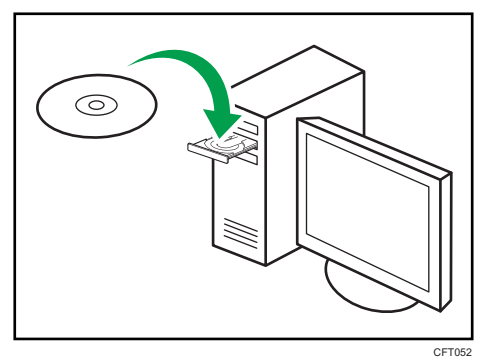

3. Seleccione um idioma para o interface e, em seguida, clique em [OK].

4. A partir do menu do CD-ROM, clique em [Instalação Rápida de Rede (DHCP)].

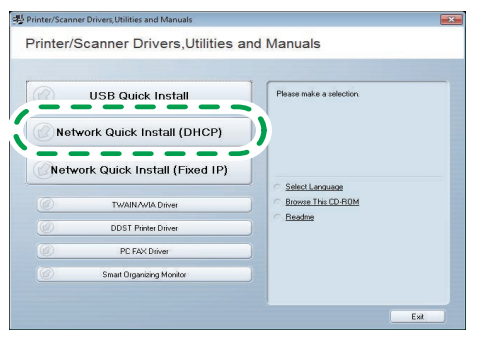

CTT193

- Leia atentamente o acordo de licença completo. Se aceitar os termos, clique em [Aceito o acordo.] e, em seguida, clique em [Seguinte >].
- 6. Seleccione [Adicionar uma nova impressora] e, em seguida, clique em [Seguinte >].
- Seleccione o método de detecção da impressora e, em seguida, clique em [Seguinte >].
  - Para procurar impressoras automaticamente, seleccione [Procurar impressoras automaticamente].
  - Para procurar uma impressora pelo seu endereço IP, seleccione [Procurar impressoras através de endereço IP especificado].
  - Para seleccionar uma porta ou especificar uma porta nova, seleccione [Seleccionar uma porta ou especificar uma nova porta]. Se for apresentada uma caixa de diálogo para seleccionar o tipo de porta, recomedamos seleccionar a porta TCP/IP standard.
- 8. Siga as instruções no assistente de instalação.

## Seleccionar [Instalação Rápida de Rede (IP fixo)]

- Ligue a alimentação do computador. Saia de todas as aplicações em execução.
- 2. Introduza o CD-ROM na unidade de CD-ROM.

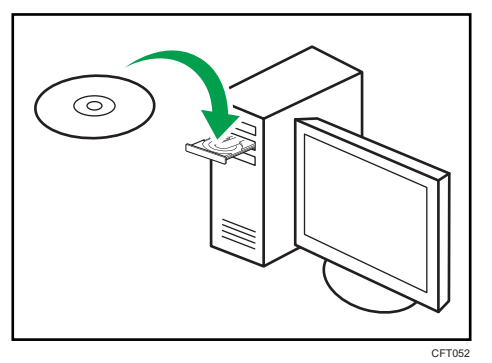

3. Seleccione um idioma para o interface e, em seguida, clique em [OK].

4. A partir do menu do CD-ROM, clique em [Instalação Rápida de Rede (IP fixo)].

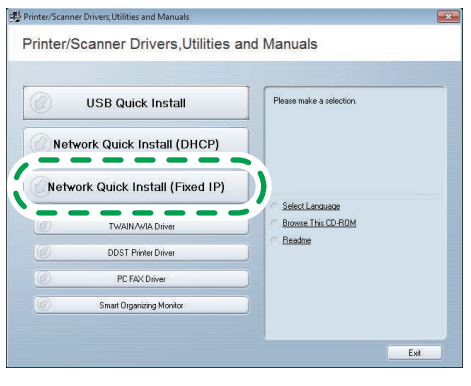

CTT190

- 5. Leia atentamente o acordo de licença completo. Se aceitar os termos, clique em [Aceito o acordo.] e, em seguida, clique em [Seguinte >].
- Introduza os endereços MAC e IP e, em seguida, clique em [OK]. Para especificar estes endereço num ambiente IPv6, clique em [Cancelar] e, em seguida, avance para o passo 8.

| IP Address Contract      |                      |
|--------------------------|----------------------|
| *Mac Address:            | 00-26-73-47-0A-B2    |
| *IP Address:             | 169 . 254 . 10 . 178 |
|                          |                      |
| Default Gateway Address: |                      |
|                          |                      |
|                          |                      |
|                          |                      |
|                          |                      |
|                          | OK Cancel            |

CTT191

Endereço MAC

Introduza o endereço MAC apresentado na lista de definições de rede.

Endereço IP

Introduza o endereço IP do utilizador.

O endereço IP do computador pode ser determinado utilizando a linha de comandos.

Para visualizar o endereço IP, abra a linha de comando, introduza "ipconfig" e, em seguida, prima a tecla [Enter].

Introduza o endereço IP do computador a utilizar com a parte variável do endereço IP modificada.

· Máscara de sub-rede, Endereço de gateway predefinido

Especifique a máscara de sub-rede e o endereço de gateway predefinido conforme necessário, de acordo com o ambiente de rede.

#### 7. Se o procedimento for concluído com êxito, clique em [OK].

Se o procedimento falhar, clique em [OK] para voltar à janela apresentada no passo 6. Tente especificar a definição novamente. Se o problema persistir, consulte a "Resolução de problemas" para verificar se existe um problema na ligação ou qualquer outro problema, ou contacte a assistência técnica.

- 8. Seleccione [Adicionar uma nova impressora] e, em seguida, clique em [Seguinte >].
- Seleccione o método de detecção da impressora e, em seguida, clique em [Seguinte >].
  - Para procurar impressoras automaticamente, seleccione [Procurar impressoras automaticamente].
  - Para procurar uma impressora pelo seu endereço IP, seleccione [Procurar impressoras através de endereço IP especificado].
  - Para seleccionar uma porta ou especificar uma porta nova, seleccione [Seleccionar uma porta ou especificar uma nova porta]. Se for apresentada uma caixa de diálogo para seleccionar o tipo de porta, recomedamos seleccionar a porta TCP/IP standard.

#### 10. Siga as instruções no assistente de instalação.

## Após a instalação do software

## Consultar uma lista de definições de rede

Consulte a lista de definições de rede para verificar se a definição do endereço IP configurado foi aplicada. Para obter detalhes sobre a impressão da lista de definições de rede, consulte "Imprimir uma lista de definições de rede".

# 3. Alterar as definições do endereço IP

## Alterar as definições do endereço IP utilizando o painel de controlo (apenas SP 202SN/203SFN/204SFN/204SN)

Configurar as definições do equipamento para obter um endereço IPv4 automaticamente

- 1. Prima a tecla [Ferramentas do utilizador].
- Prima a tecla [♥] ou [▲] +para seleccionar [Definições de rede] e, em seguida, prima a tecla [OK].
- 3. Prima a tecla [♥] ou [▲] para seleccionar [Endereço IPv4 equip.] e, em seguida, prima a tecla [OK].

Definições de rede Endereço IPv4 equip.

 Prima a tecla [♥] ou [▲] para seleccionar [DHCP activo] e, em seguida, prima a tecla [OK].

Endereço IPv4 equip. DHCP activo

5. Certifique-se de que [DHCP activo] está definido como [Ligado].

DHCP activo Ligado \*

Depois de uma definição ter sido alterada, o equipamento reinicia automaticamente.

## Configurar o endereço IPv4 do equipamento manualmente

- 1. Prima a tecla [Ferramentas do utilizador].
- Prima a tecla [♥] ou [▲] para seleccionar [Definições de rede] e, em seguida, prima a tecla [OK].
- Prima a tecla [♥] ou [▲] para seleccionar [Endereço IPv4 equip.] e, em seguida, prima a tecla [OK].

Definições de rede Endereço IPv4 equip.

 Prima a tecla [♥] ou [▲] para seleccionar [DHCP activo] e, em seguida, prima a tecla [OK].

Endereço IPv4 equip. DHCP activo  Prima a tecla [▼] ou [▲] para seleccionar [Desligado] e, em seguida, prima a tecla [OK].

DHCP activo Desligado

Se alterar esta definição, o equipamento é reiniciado automaticamente antes de concluir o procedimento. Quando isto acontecer, aguarde até ter terminado de reiniciar, repita os passos 1 a 3 e, em seguida, avance para o passo seguinte.

 Prima a tecla [♥] ou [▲] para seleccionar [Endereço IP] e, em seguida, prima a tecla [OK].

```
Endereço IPv4 equip.
Endereço IP
```

7. Introduza o endereço IPv4 do equipamento utilizando as teclas numéricas.

Endereço IP 19<u>2</u>. 0. 0. 192 \*

Prima a tecla [▼] para se deslocar entre os campos.

8. Introduza valores em todos os campos e, em seguida, prima a tecla [OK]. Especifique a máscara de sub-rede e o endereço de gateway predefinido conforme necessário, de acordo com o ambiente de rede.

Depois de uma definição ter sido alterada, o equipamento reinicia automaticamente.

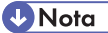

- Para obter detalhes sobre a configuração do endereço IPv6, consulte o Guia do Utilizador
- Não pode configurar as definições de rede enquanto o equipamento estiver a funcionar (a imprimir, a receber um fax, etc.). Da mesma forma, o equipamento não pode receber trabalhos de impressão e faxes durante a configuração das definições de rede (depois de clicar em [Definições de rede]).

## Alterar as definições do endereço IP utilizando o Web Image Monitor

## Iniciar o Web Image Monitor

- 1. Inicie o Web browser.
- 2. Na barra de endereços, introduza "http://(endereço IP do equipamento)/".
  - Endereço IPv4

Introduza o endereço IP apresentado na lista de definições de rede. Utilize um computador que utilize o endereço IP apresentado na lista de definições de rede com a sua parte variável modificada.

Endereço IPv6

Introduza o endereço IP apresentado em "Endereço link-local" na lista de definições de rede. Coloque o endereço IP entre parêntesis rectos, desta forma: "http:/ [fe80:226:73ff:fe47:62e]/".

- 3. Clique em [Iniciar sessão].
- 4. Introduza a palavra-passe de administrador e, em seguida, clique em [Iniciar sessão]. Se estiver a iniciar sessão pela primeira vez, introduza "admin133" como palavra-passe.

## Configurar as definições do equipamento para obter um endereço IPv4 automaticamente

Verifique se [DHCP] está definido como [Activar] em [IPv4] no Web Image Monitor. Se [DHCP] estiver definido como [Activar], o equipamento pode obter o endereço IP automaticamente.

| IPv4                              |                                                                               |
|-----------------------------------|-------------------------------------------------------------------------------|
| OK Cancel                         |                                                                               |
| [Note] Asterisks(*) indicate that | parameters obtained from DHCP server will take priority over the entry fields |
| IPv4                              | :Enable                                                                       |
| Ethernet                          |                                                                               |
| Host Name                         |                                                                               |
| =DHCP                             | :      Enable     O I Jble                                                    |
| Domain Name                       | () ()                                                                         |
|                                   | Specify                                                                       |
| ■IPv4 Address*                    | 192.168.0.203                                                                 |
| Subnet Mask*                      | 255.255.255.0                                                                 |
| DDNS                              | :      Enable     O Disable                                                   |
|                                   | CTT163                                                                        |

## Configurar o endereço IPv4 do equipamento manualmente

- 1. Inicie o Web Image Monitor e inicie a sessão.
- 2. Clique em [IPv4].
- 3. Defina [DHCP] como [Desactivar].

| IPv4                             |                                                                                                    |
|----------------------------------|----------------------------------------------------------------------------------------------------|
| OK Cancel                        | ]                                                                                                    |
| [Note] Asterisks(*) indicate the | at parameters obtained from DHCP server will take priority over the entry fields when DHCP is set to Active. |
| ■IPv4                            | :Enable                                                                                                    |
|                                  |                                                                                                    |
| Ethernet                         |                                                                                                    |
| Host Name                        | : RN**7                                                                                                    |
| DHCP                             | : Inable                                                                                                    |
| Domain Name                      |                                                                                                    |
|                                  | Specify                                                                                                    |
| ■IPv4 Address*                   | 192.168.0.203                                                                                                |
| Subnet Mask*                     | 255.255.255.0                                                                                                |
| DDNS                             | :      Enable     Disable                                                                                    |
|                                  |                                                                                                    |

CTT16

- 4. Especifique o endereço IP em [Endereço IPv4]. Especifique a máscara de sub-rede e o endereço de gateway predefinido conforme necessário, de acordo com o ambiente de rede.
- 5. Especifique outras definições, se necessário.
- 6. Clique em [OK].

## Alterar as definições do endereço IPv4 utilizando o Smart Organizing Monitor

## Repor as Definições de Rede

Para alterar o endereço IP depois de deslocar o equipamento ou em outras situações, é necessário repor as definições de rede.

#### SP 200N, 201N

1. Mantendo a tecla [Apagar trabalho], ligue a alimentação.

#### SP 202SN, 203SFN, 204SFN, 204SN

1. Mantendo a tecla [Parar/Apagar] premida no painel de controlo, ligue a alimentação.

Mantenha a tecla premida até que o LED de alerta acenda.

Depois de concluída a reposição, o equipamento é reiniciado automaticamente.

## Alterar as definições do endereço IP

#### Comportante

- Utilize o painel de controlo ou o Web Image Monitor para obter automaticamente o endereço IPv4 ou configurar o endereço IPv6.
- 1. No menu [Iniciar], clique em [Todos os programas].
- 2. Clique em [Smart Organizing Monitor for SP xxx Series].
- 3. Clique em [Smart Organizing Monitor for SP xxx Series Status].
- 4. No separador [Ferramenta de utilizador], clique em [Definição de endereço IP...].
- 5. Introduza os endereços MAC e IP.
  - Endereço MAC

Introduza o endereço MAC apresentado na lista de definições de rede.

Endereço IP

Introduza o endereço IP do utilizador.

O endereço IP do computador pode ser determinado utilizando a linha de comandos. Para visualizar o endereço IP, abra a linha de comando, introduza "ipconfig" e, em seguida, prima a tecla [Enter].

Introduza o endereço IP do computador a utilizar com a parte variável do endereço IP modificada.

Máscara de sub-rede, Endereço de gateway predefinido

Especifique a máscara de sub-rede e o endereço de gateway predefinido conforme necessário, de acordo com o ambiente de rede.

#### 6. Clique em [OK].

Se a configuração tiver êxito, é apresentada a mensagem "Endereço IP definido.". Se a configuração falhar, é apresentada a mensagem "Não foi possível definir o endereço IP. Tente novamente.". Se tal acontecer, repita o procedimento a partir do passo 5.

- 7. Clique em [OK].
- 8. Clique em [Fechar].

# 4. Resolução de Problemas

## Ligação USB

O cabo USB pode não estar ligado correctamente.

Certifique-se de que o cabo USB está ligado correctamente e não está danificado.

O CD-ROM pode não ter sido introduzido correctamente.

Certifique-se de que o CD-ROM é introduzido correctamente. Verifique também se este não se encontra danificado e se a unidade de CD-ROM está a funcionar correctamente.

#### Existem outras aplicações abertas.

Quando instalar o software, feche todas as outras aplicações. Pode haver uma interferência com a instalação se estiverem abertas outras aplicações. Para além disso, feche quaisquer aplicações anti-vírus que possam estar abertas.

#### O equipamento foi ligado antes da instalação.

Desligue o equipamento e volte a ligá-lo e, em seguida, tente efectuar novamente a "Instalação Rápida de USB".

## Ligação de Rede

#### O cabo Ethernet pode não estar ligado correctamente.

Certifique-se de que o cabo Ethernet está ligado correctamente e não está danificado.

#### O CD-ROM pode não ter sido introduzido correctamente.

Certifique-se de que o CD-ROM é introduzido correctamente. Verifique também se este não se encontra danificado e se a unidade de CD-ROM está a funcionar correctamente.

#### O endereço IP do equipamento não foi configurado, ou o equipamento e o computador não estão na mesma rede.

Se o equipamento não aparecer na rede, o respectivo endereço IP não foi configurado ou está numa rede diferente da rede do computador. Se esse problema ocorrer, verifique a configuração de rede e o endereço IP do equipamento.

## O equipamento não consegue obter o endereço IP automaticamente.

Verifique se o servidor DHCP está em funcionamento.

#### As definições de rede não foram repostas.

Para alterar o endereço IP através do Smart Organizing Monitor, é necessário repor as definições de rede. Para obter detalhes, consulte "Repor as Definições de Rede".

© 2013 PT (PT) M135-8665